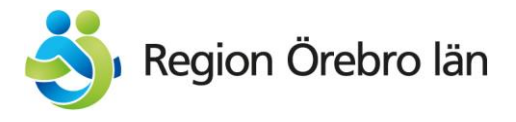

Tjänsteställe, handläggare Enheten för nämndadministration, June Fors Datum 2022-05-17

## Sammanträdesportalen på Region Örebro läns webbsida

Sammanträdeshandlingar och protokoll från 1 januari 2022 till regionfullmäktige, regionstyrelsen och dess utskott, nämnder samt beredningar under hälso- och sjukvårdsnämnden publiceras nu i **Sammanträdesportalen** på Region Örebro läns webbsida. Handlingar kommer som tidigare även att publiceras i Meetings Plus för förtroendevalda med uppdrag i de politiska organen.

Länk till **Sammanträdesportalen**:

Översikt | MeetingPlus [sv] (regionorebrolan.se)

## Skapa konto - bevaka dina intresseområden

Det finns möjlighet att skapa ett konto i Sammanträdesportalen genom att skriva in sin e-postadress och välja ett lösenord och trycka på Skapa konto. Tryck på Logga in, välj Skapa konto på startsidan av Sammanträdesportalen och fyll i dina inloggningsuppgifter. Följ instruktionen som visas för att aktivera kontot. När du är inloggad, klicka på "kugghjulet" i längst upp till höger i portalen. Välj fliken Bevakning och skriv in dina sökord som ska bevakas, tryck på Lägg till.

När nya dokument publiceras med dina sökord informeras du via e-post.

Du kan när som helst ta bort dina bevakningar genom att trycka på  $\mathbf{X}$  efter sökordet.

## Prenumerera och skapa favoriter

När du är inloggad kan du också välja att prenumerera på nämnder genom att bocka i aktuell nämnd under Nämnder & Styrelser i Sammanträdesportalen.

Du kan också välja om du vill ha någon eller några nämnder som favoriter. Då kan du välja från Översikten: Endast favoriter om du vill att bara dina favoriter ska visas.

Postadress Region Örebro län Regionkansliet Box 1613, 701 16 Örebro E-post: regionen@regionorebrolan.se

Besöksadress Eklundavägen 2, Örebro Tel: 019-602 10 00 Organisationsnummer: 232100-0164